### Pre-Release Media Webinar for the 2010 Census Summary File 1

Webinar Presented on June 2, 2011

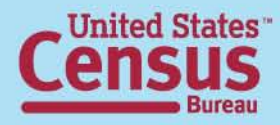

### **Speakers**

- Stacy Vidal, Public Information Office
- Louisa Miller, Assistant Division Chief, Census Programs, Population Division
- Rob Chestnut, Chief, Requirements and Stakeholder Relations Branch, Decennial System and Contracts Management Office

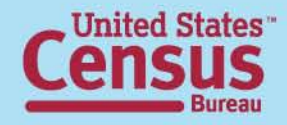

# **Summary File 1 Topics**

- Table numbering
- New data
- Geography
- Release dates
- Summary File 1 on American FactFinder
- Release logistics

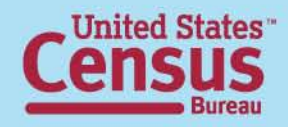

# 2010 Summary File 1

- More detail than the Demographic Profile
- Similar content as Census 2000 Summary File 1
- 2010 2000 Crosswalk

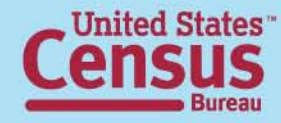

# **Summary File 1 Table Numbers**

- "P" tables: Population Subjects available down to the block level
- "PCT" tables: Population Subjects available down to the census tract level
- "PCO" tables: Population Subjects available down to the county Level
- "H" tables: Housing Subjects available down to the block level
- "HCT" tables: Housing Subjects available down to the census tract level

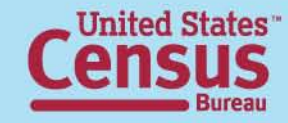

# Age and Sex

NEM

DETAIL!

- Single years of age under 20 (P14) block level
- Single years of age up to 99, 100-104, 105-109, 110+ (PCT12) – tract level
- Householders: 10-year age groups (P22) block level
- Group Quarters Population: Under 18, 18-64, 65+ (P43) – block level
  - 24 Group Quarter categories (PCT21) tract level

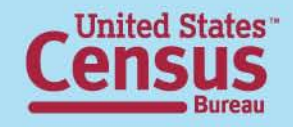

# Race and DETAIL! Hispanic or Latino Origin

- Detailed American Indian and Alaska Native tribes, Asian, Native Hawaiian and Other Pacific Islander, and Hispanic or Latino groups (PCT1-PCT11) – tract level
- Selected tables iterated by:
  - A. White alone
  - B. Black or African American alone
  - C. American Indian and Alaska Native alone
  - D. Asian alone
  - E. Native Hawaiian and Other Pacific Islander alone
  - F. Some Other Race alone
  - G. Two or More Races
  - H. Hispanic or Latino
  - I. White alone, not Hispanic or Latino

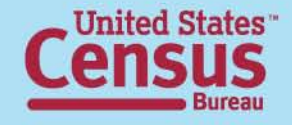

# Race and DETAIL! Hispanic or Latino Origin

- PCT 12 shows single years of age by sex census tract level:
  - J. Black or African American alone, not Hispanic or Latino
  - K. American Indian and Alaska Native alone, not Hispanic or Latino
  - L. Asian alone, not Hispanic or Latino
  - M. Native Hawaiian and Other Pacific Islander alone, not Hispanic or Latino
  - N. Some Other Race alone, not Hispanic or Latino
  - O. Two or More Races, not Hispanic or Latino

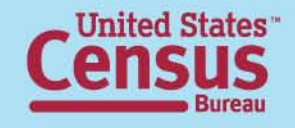

# Race and DETAIL! Hispanic or Latino Origin

 Race and Hispanic or Latino Origin – Householders (P15) – block level

#### Questions on race and Hispanic origin?

"Webinar: Race and Hispanic Origin in the 2010 Census"

http://2010.census.gov/news/pdf/03-22-2011\_webinar\_slides.pdf

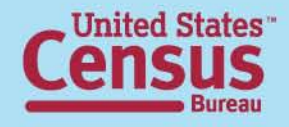

# **Relationship to Householder**

- Relationship (P29\*) block level:
  - Biological child
  - Adopted child
  - Stepchild
  - Grandchild
  - Brother or sister

- Parent
- Parent-in-law
- Son-in-law or daughter-in-law

NEW

**DETAIL!** 

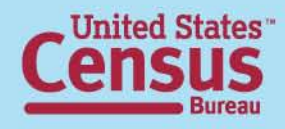

# Unmarried Partners of NEW Householders by Sex

- Presence of unmarried partner of householder census tract level:
  - Same sex unmarried partner and opposite sex unmarried partner (PCT15 and PCT17)
  - Own and related children under 18 years old (PCT15)
- See additional information in online press kit

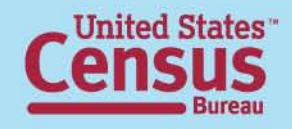

# Household Type and NEW Membership DETAIL!

- Own children (P19) and related children under 18 years old (P21) – block level
- People under 18 years, 60+, 65+, 75+ (P20, P24 P26) block level
- Nonrelatives (P27) block level
- Household size (P28\*) block level
- Average household size (P17\*) block level

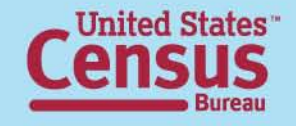

# Families

#### NEW DETAIL!

- Average family size (P37\*) block level
- Family type by presence of
  - Own children under 18 years old (P38\*) block level
  - Related children under 18 years old(P39\*) block level
- Grandchildren living with grandparent householder (P41) – block level

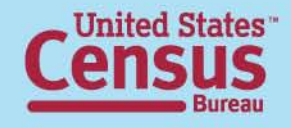

# **Group Quarters Population**

**DETAIL!** 

- Advance Group Quarters File block level identical to P42 in SF 1: NEW
  - Correctional facilities for adults
  - Juvenile facilities
  - Nursing facilities/Skilled-nursing facilities
  - Other institutional facilities
  - College/University student housing
  - Military quarters
  - Other non-institutional facilities
  - Crossed by sex and broad age groups (P43) block level
  - 24 group quarters categories, by sex and broad age groups (PCT20\* and PCT21) – census tract level

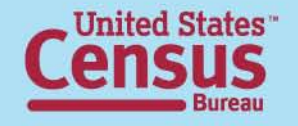

# Group Quarters Population by Sex by Age

- Group quarters population by sex by 5-year age groups (PCO1) county level
- Repeated for: county level -
  - Institutional facilities by sex by age (PCO2)
    - Correctional facilities for adults by sex by age (PCO3)
    - Juvenile facilities by sex by age (PCO4)
    - Nursing facilities/skilled-nursing facilities by sex by age (PCO5)
    - Other institutional facilities by sex by age (PCO6)
  - Noninstitutional facilities by sex by age (PCO7)
    - College/University student housing by sex by age (PCO8)
    - Military quarters by sex by age (PCO9)
    - Other noninstitutional facilities by sex by age (PCO10)

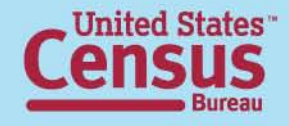

# Housing Units **DETAIL!**

- Race/Hispanic origin of householder (H7) block level
  - by tenure (H14) block level
- Race responses tallied (H8 and H9) block level
- Tenure (owned or rented) by -
  - Household size (H16\*) block level
  - Age of householder: 10-year age groups (H17\*) block level
  - Household type by broad age groups of householder (H18) – block level
  - Presence of people under 18 (H19) block level

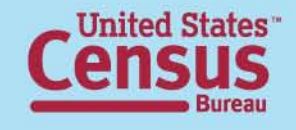

# Geography

- States
- Counties
- County Subdivision
- Places
- Census Tracts
- Block Groups
- Blocks
- American Indian and Alaska Native Areas
- Hawaiian Home Lands

- Core Based Statistical Areas
- ZIP Code Tabulation Areas
- Congressional Districts
- State Legislative Districts
- School Districts

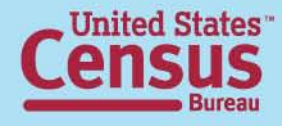

# **Summary File 1 Release Dates**

- Release will be on a state-by-state flow basis, starting in June and ending in August
- National Data: November 2011
- Urban/Rural Update: October 2012
- Redefined Core Based Statistical Area Update: July/August 2013

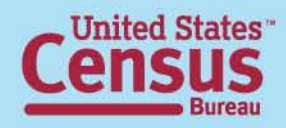

# Summary File 1 Availability

- Summary File 1:
  - Available in American FactFinder
    - Detailed Tables
    - Quick Tables
    - Geographic Comparison Tables
  - Available via FTP (Summary File only)

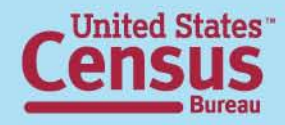

# Accessing Summary File 1 using American FactFinder

http://factfinder2.census.gov/main.html

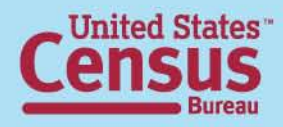

### Step – 1: Make "Your Selections"

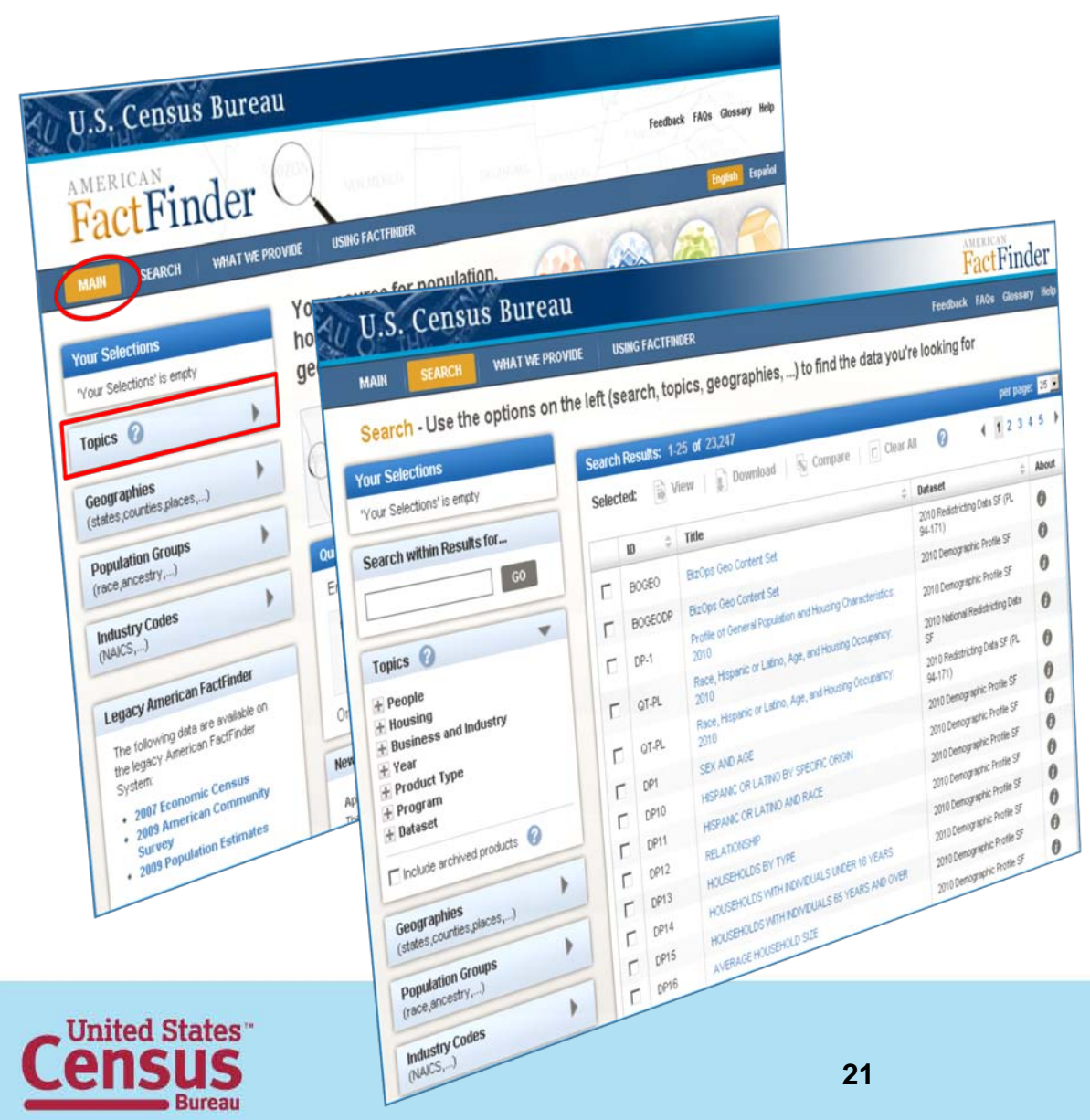

#### From the Main page:

- Select "Topics"
- The Search Results page displays

### Step – 2: Select a Year & Dataset

| Your Selections             |  |
|-----------------------------|--|
| 'Your Selections' is empty  |  |
| Search within Results for   |  |
| GO                          |  |
| Topics 🕜 🛛 🔻                |  |
| + People                    |  |
| + Housing                   |  |
| + Business and Industry     |  |
| — Year                      |  |
| 2000 (6,922)                |  |
| 2002 (724)                  |  |
| 2004 (18)                   |  |
| 2005 (2,501)                |  |
| 2006 (2,587)                |  |
| 2007 (5,262)                |  |
| 2008 (5,134)                |  |
| 2010 (79)                   |  |
| + Product Type              |  |
| + Program                   |  |
| + Dataset                   |  |
| Include archived products 🕜 |  |

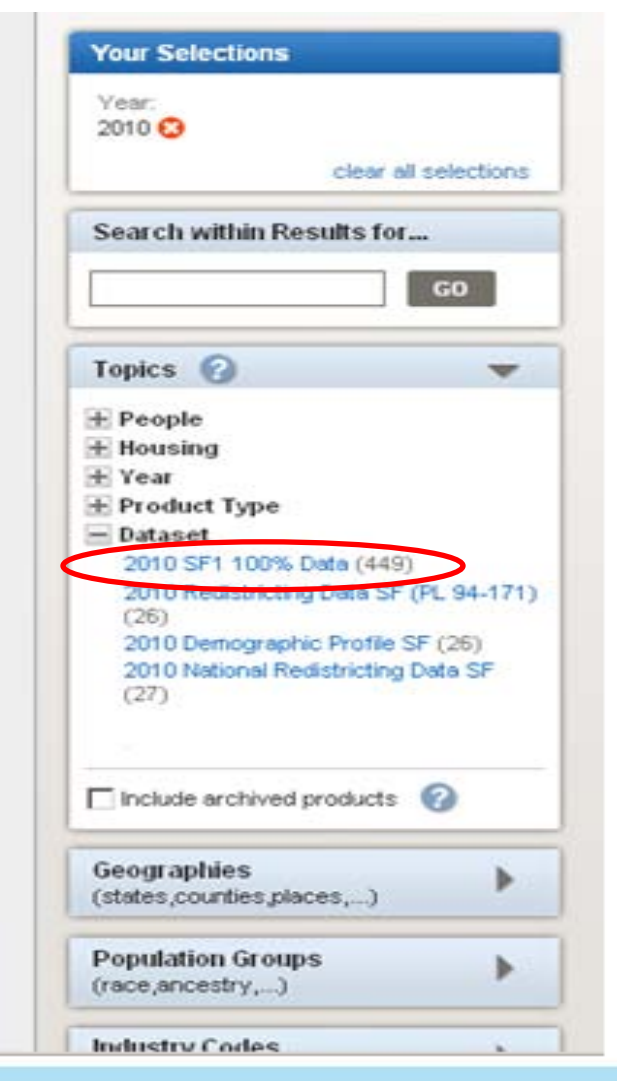

#### Expand "Year"

• Select "2010"

#### **Expand "Dataset"**

 Select "2010 SF1 100% Data"

### **Step – 3: Review Your Selections**

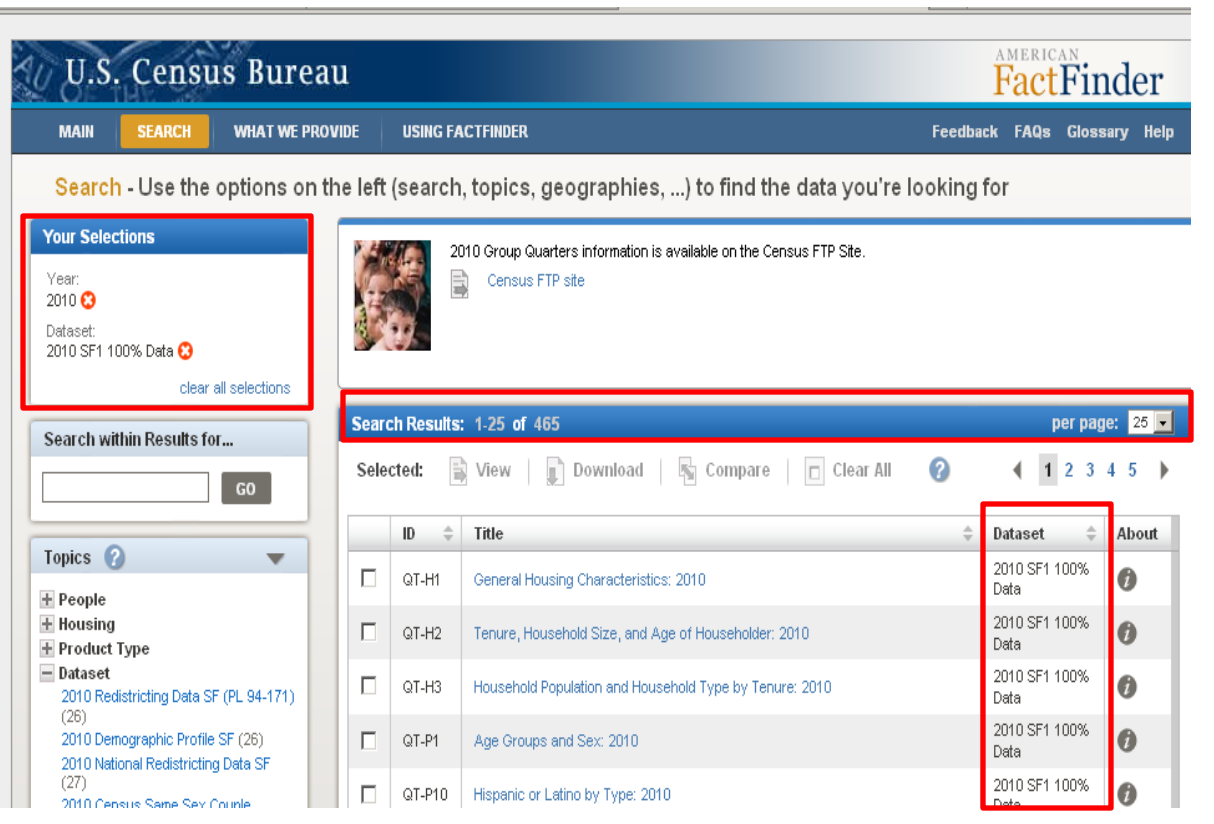

• "Your Selections" and your "Search Results" are updated.

• Only the 2010 Summary File 1 Tables are displayed in the Search Results list.

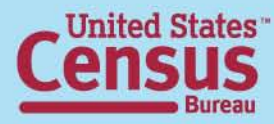

### Step – 4: (Optional) Select Geographies

#### Select "Geographies"

- The Geographies Search overlay window displays
- Your Search Results remain behind the overlay
- Use the Geography Name text search option or Geography Filter Options to select Geographies

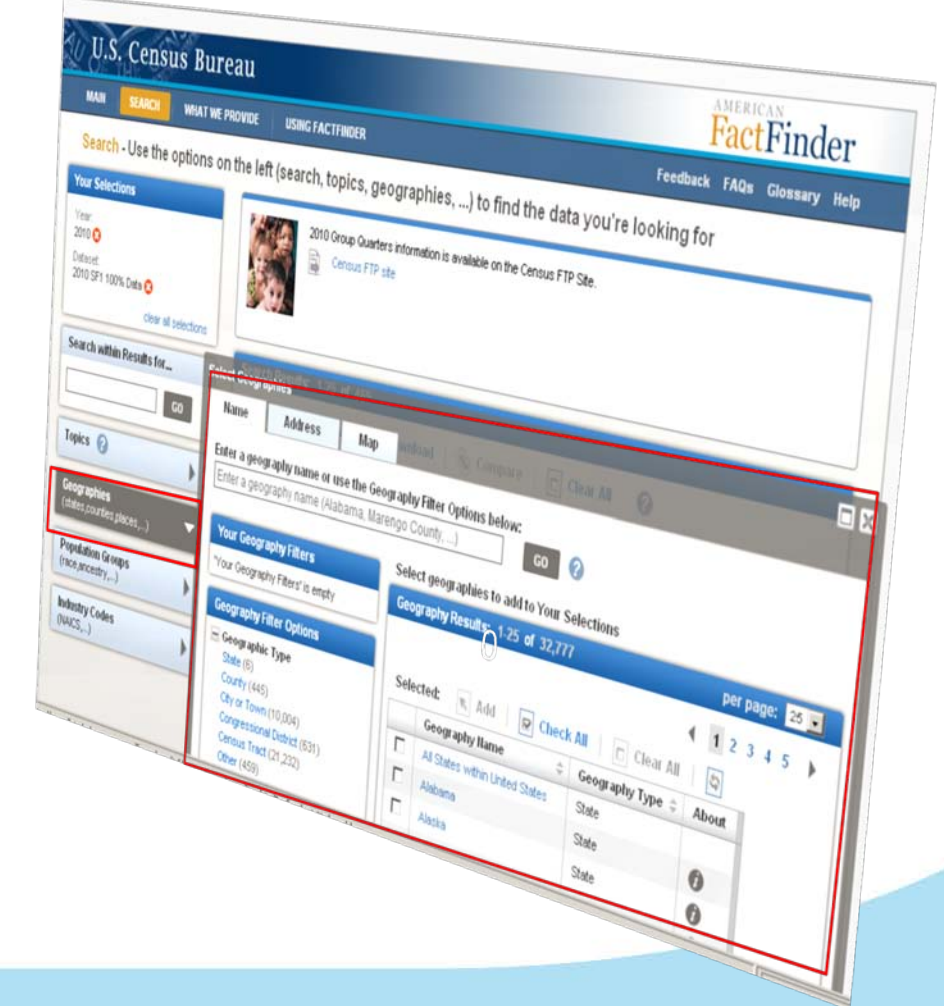

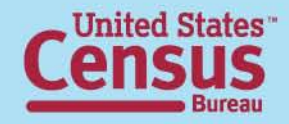

### Step – 4: (Optional) Select Geographies

#### **EXAMPLE: Select "All Counties in**

Hawaii"

- Use the Geography Filter Options to select "Your Geography Filters"
  - Select the Geographic
     Type "County"
    - Your Geography Filters
       & Geography Results
       are updated
- Select "All Counties in Hawaii"
  - Close the Geographies
     Search overlay window
  - "Your Selections" &
     "Search Results" are updated

| Your Geography Filters                                                 | Select geographies to add to Your Selectio | ns                     |
|------------------------------------------------------------------------|--------------------------------------------|------------------------|
|                                                                        | Geography Results: 1-25 of 6,372           | per page: 25 💌         |
| Geographic Type:                                                       |                                            |                        |
|                                                                        |                                            | 1 2 3 4 5 ▶            |
| clear all filters                                                      | Selected: 📧 Add 🛛 🕞 Check All              | Clear All 😂            |
| Geography Filter Options                                               | Geography Name 🗘                           | Geography Type 💠 About |
| Within State                                                           | All Counties within United States          | County                 |
| Within Region                                                          | All Counties within Alabama                | County                 |
| Within Division     Within County                                      | All Counties within Alaska                 | County                 |
|                                                                        | All Counties within Arizona                | County                 |
| Within Combined Statistical Area                                       | All Counties within Arkansas               | County                 |
| Type of Metropolitan Statistical<br>Area/Micropolitan Statistical Area | All Counties within California             | County                 |
| 🗄 Within Metropolitan Statistical                                      | All Counties within Colorado               | County                 |
| Area/Micropolitan Statistical Area                                     | All Counties within Connecticut            | County                 |
| H Within New England County                                            | All Counties within Delaware               | County                 |
| Metropolitan Area                                                      | All Counties within District of Columbia   | County                 |
| Congressional Vintage     Within Congressional District                | All Counties within Florida                | County                 |
| 🗄 Geographic Component                                                 | All Counties within Georgia                | County                 |
| 🛨 Geographic Vintage                                                   | All Counties within Hawaii                 | County                 |
| Include in results:                                                    | All Counties within Idebo                  | County                 |
| All geographies                                                        |                                            | County                 |
| C Individual geographies                                               |                                            | County                 |
| C Groups of geographies                                                | All Counties within Indiana                | County                 |
| E Show Coographic Components (o.g.                                     | All Counties within Iowa                   | County                 |
| urban, rural)                                                          | All Counties within Kansas                 | County                 |
| Show most requested                                                    | All Counties within Kentucky               | County                 |
| summary levels                                                         | All Counties within Louisiana              | County                 |
| C Show all summary levels                                              | All Counties within Maine                  | County                 |

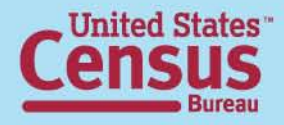

#### **Step – 5: (Optional) Select Your Product Type:** Select an optional Product Type otherwise move to step 6

#### Summary File 1 has 4 different Table Types:

- **Detailed Table -** Tables from summary files that provide the most detailed data on all topics and geographic areas from the decennial censuses
- **Quick Table** Predefined tables with frequently requested information for geographic areas.
- **Geographic Comparison Table** Predefined tables that provide basic measures for population and housing subjects. Users can compare data across geographic areas in the same table (e.g., all counties in a state).
- **Geographic Header** Provides the GEO codes for the Summary File. It is used in GIS work.

Note: Once a Product Type has been selected, the number of search results will be reduced.

| Your Selections                        |
|----------------------------------------|
| Vesr.<br>2010 😧                        |
| Dotacet:<br>2010 SP1 100% Data 😳       |
| County<br>All Counties within Hawail 😳 |
| clear all selections                   |

|                                                                                                    | GO          |
|----------------------------------------------------------------------------------------------------|-------------|
| Topics 🕢                                                                                                    | Ŧ           |
| + People                                                                                                    |             |
| + Housing                                                                                                    |             |
| - Product Type                                                                                                    |             |
| Detailed Table (331)                                                                                                    |             |
| Geographic Comparison Tab                                                                                                    | 0 (117)     |
| Geographic Header (1)                                                                                                    | 20400-201   |
|                                                                                                    |             |
| Quick Table (16)                                                                                                    |             |
| Quick Table (16)<br>+ Dutaset                                                                                                    |             |
| Ouck Table (15)<br># Dataset<br>Include archived products (                                                                                       | 0           |
| Quick Table (16)<br># Dataset<br>Include archived products (<br>Geographies                                                                       | 0           |
| Ouck Table (15)<br>+ Dataset<br>include archived products (<br>Geographies<br>(states,countes,places,)                                            | 0           |
| Guck Table (16)<br># Dataset<br>include archived products (<br>Geographies<br>(states,countes,places,)<br>Population Groups                       | 0           |
| Guick Table (16)<br># Dataset<br>Include archived products (<br>Geographies<br>(states,counties,places,)<br>Population Groups<br>(race,ancestry,) | 0<br>•<br>• |
| Ouck Table (16)                                                                                                    | 0           |

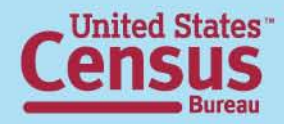

### **Step – 6: Select & View Products**

| Ī |      | H12B    | AVERAGE HOUSEHOLD SIZE OF OCCUPIED HOUSING UNITS BY TENURE (BLACK<br>OR AFRICAN AMERICAN ALONE HOUSEHOLDER)               | 2010 SF1<br>100% Data | 0    |
|---|------|---------|----------------------------------------------------------------------------------------------------|-----------------------|------|
| l |      | H12C    | AVERAGE HOUSEHOLD SIZE OF OCCUPIED HOUSING UNITS BY TENURE<br>(AMERICAN INDIAN AND ALASKA NATIVE ALONE HOUSEHOLDER)       | 2010 SF1<br>100% Data | 0    |
| l |      | H12D    | AVERAGE HOUSEHOLD SIZE OF OCCUPIED HOUSING UNITS BY TENURE (ASIAN ALONE HOUSEHOLDER)                                      | 2010 SF1<br>100% Data | 0    |
| l |      | H12E    | AVERAGE HOUSEHOLD SIZE OF OCCUPIED HOUSING UNITS BY TENURE (NATIVE HAWAIIAN AND OTHER PACIFIC ISLANDER ALONE HOUSEHOLDER) | 2010 SF1<br>100% Data | 0    |
| l |      | H12F    | AVERAGE HOUSEHOLD SIZE OF OCCUPIED HOUSING UNITS BY TENURE (SOME OTHER RACE ALONE HOUSEHOLDER)                            | 2010 SF1<br>100% Data | 0    |
| l |      | H12G    | AVERAGE HOUSEHOLD SIZE OF OCCUPIED HOUSING UNITS BY TENURE (TWO OR MORE RACES HOUSEHOLDER)                                | 2010 SF1<br>100% Data | 0    |
| l |      | H12H    | AVERAGE HOUSEHOLD SIZE OF OCCUPIED HOUSING UNITS BY TENURE (HISPANIC OR LATINO HOUSEHOLDER)                               | 2010 SF1<br>100% Data | 0    |
| l |      | H12I    | AVERAGE HOUSEHOLD SIZE OF OCCUPIED HOUSING UNITS BY TENURE (WHITE ALONE, NOT HISPANIC OR LATINO HOUSEHOLDER)              | 2010 SF1<br>100% Data | 0    |
|   |      | H13     | HOUSEHOLD SIZE                                                                                                    | 2010 SF1<br>100% Data | 0    |
|   |      | H14     | TENURE BY RACE OF HOUSEHOLDER                                                                                             | 2010 SF1<br>100% Data | 0    |
|   |      | H15     | TENURE BY HISPANIC OR LATINO ORIGIN OF HOUSEHOLDER                                                                        | 2010 SF1<br>100% Data | 0    |
| l | 1 Se | lected: | 🖹 View 👔 Download 📓 Compare 📄 Clear All 🕜                                                                                 | 1 2 3                 | 45 🕨 |

Select the Summary File 1 table from the Search Results list:

> • Click on the hyperlinked table Title to view the table

#### OR

•Use the checkbox and the "View" button to view the table.

• Note: Use the Download option to download the table in a database compatible format from the Search Results page.

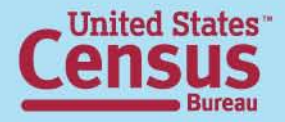

### **Step – 6: Select & View Products**

|                                                                                                    |                                                                                                    |                                                           |                                                      | 14                                             | Result 1 of 1                          | VIEW      |
|----------------------------------------------------------------------------------------------------|----------------------------------------------------------------------------------------------------|-----------------------------------------------------------|------------------------------------------------------|------------------------------------------------|----------------------------------------|-----------|
| 3 HOUSEHO<br>Universe: (<br>2010 Summ                                                                                                    | LD SIZE<br>Occupied housing un<br>nary File 1                                                                                                    | its O                                                     |                                                      |                                                |                                        |           |
| Table View 🛗 Map                                                                                                    | View (by                                                                                                    |                                                           |                                                      |                                                |                                        |           |
| Actions: 😇 Modify Table                                                                                                    | Bi Bookmark                                                                                                    | Download By                                               | Create a Map                                         |                                                |                                        |           |
|                                                                                                    | the second second |                                                           |                                                      |                                                |                                        |           |
| Col month turn                                                                                                    | E .                                                                                                    | <b>N</b> .                                                |                                                      |                                                |                                        |           |
| Col month runn                                                                                                    |                                                                                                    | N                                                         |                                                      |                                                | D they Tak                             | la llatar |
| Pol month i mar                                                                                                    | - U                                                                                                    |                                                           |                                                      |                                                | View Tab                               | de Notes  |
| iOTE For information on confide                                                                                                    | ntialty protection, nonsampl                                                                                                    | ing error, and definitions, s                             | ee http://www.census.gov/                            | prodicen2010/doc/st1 p                         | View Tab                               | de Notes  |
| 10TE: For information on confide                                                                                                    | ntiality protection, nonsampl                                                                                                    | ing error, and definitions, si                            | ee http://www.census.gov/                            | prodicen2010/doc/st1 p                         | View Tab                               | de Notes  |
| 40TE For information on confide                                                                                                    | rtialty protection, nonsampl                                                                                                    | ing error, and definitions, so                            | ee http://www.census.gov/t                           | orodicen2010/doc/st1 p                         | View Tab                               | de Notes  |
| #OTE: For information on confide                                                                                                    | ntialty protection, nonsample<br>Hawaii County, Hawaii                                                                                                    | ing error, and definitions, su<br>Honolulu County, Hawaii | ee http://www.census.gov/j<br>Kalawao County, Hawaii | orodicen2010/doc/st1 p<br>Kasai County, Hawai  | View Tab<br>II.<br>Maui County, Hawaii | de Notes  |
| #OTE: For information on confide<br>Total:<br>1-person household                                                                                        | ntialty protection, nonsampi<br>Hawaii County, Hawaii                                                                                                    | ing error, and definitions, su<br>Honokulu County, Hawaii | ee http://www.census.gov/                            | orodicen2010/doc/st1 p<br>Kasai County, Hawai  | View Tab<br>If.<br>Maui County, Hawaii | de Notes  |
| 40TE: For information on confide<br>Total:<br>1-person household<br>2-person household                                                                  | rtially protection, nonsampli                                                                                                    | ing error, and definitions, su<br>Homolutu County, Hawaii | ee http://www.census.gov/<br>Kalawao County, Bawaii  | orodicen2010/doc/a11 p<br>Katual County, Hawai | View Tab<br>II.<br>Maul County, Hawaii | de Notes  |
| 40TE: For information on confide<br>Total.<br>1-person household<br>2-person household<br>3-person household                                            | ntialty protection, nonsampli<br>Hawaii County, Hawaii                                                                                                    | ing error, and definitions, so<br>Honolulu County, Hawaii | ee http://www.census.gov/<br>Kalawao County, Hawaii  | orodicen2010/doc/aff p<br>Kassal County, Hawai | View Tab<br>II.<br>Maui County, Hawaii | de Notes  |
| VOTE For information on confide<br>Total.<br>1-person household<br>2-person household<br>3-person household<br>4-person household                       | ntialty protection, nonsampli<br>Hawaii County, Hawaii                                                                                                    | ing error, and definitions, so<br>Honolulu County, Hawaii | ee Hiji ilwww.census.govt<br>Kalawao County, Hawaii  | orodicen2010ktoc/a11 p<br>Kassal County, Hawai | View Tab<br>II.<br>Maui County, Hawaii | de Notes  |
| 40TE For information on confide<br>Total.<br>1-person household<br>3-person household<br>4-person household<br>5-person household                       | rtialty geotection, nonsampl<br>Hawaii County, Hawaii                                                                                                    | ing error, and definitions, so<br>Honolulu County, Hawaii | ee http://www.census.gov/                            | orodicen2010ktoc/art p<br>Kasai County, Hawai  | View Tab<br>II.<br>Maui County, Hawaii | de Notes  |
| 40TE: For information on confide<br>Total<br>1-person household<br>2-person household<br>3-person household<br>5-person household<br>5-person household | rtialty protection, nonsampl<br>Hawaii County, Hawaii                                                                                                    | ing error, and definitions, so<br>Honolulu County, Hawaii | ee http://www.census.gov/                            | Kasal County, Hawai                            | View Tab<br>#.                         | Notes     |

The selected table is displayed

- Use the "Actions" menu options to:
  - Modify Table
  - Bookmark
  - Download
  - Create Map (only applies

when you have 2 or more "like" geography types selected (i.e., 2 or more counties, 2 or more states, etc.)

-View Table Notes

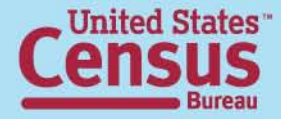

### Data Products: At a Glance

www.census.gov/population/www/cen2010/glance/index.html

| Planned<br>Release Date                               | Data Products                                                                                                    | Lowest Level<br>Geography                       |
|-------------------------------------------------------|----------------------------------------------------------------------------------------------------|-------------------------------------------------|
| <u>States:</u><br>JUN 2011 – AUG 2011                 | <ul> <li>Summary File 1 (SF 1):</li> <li>Population counts for 63 race categories and Hispanic or Latino.</li> <li>Population counts for many detailed race and Hispanic or Latino categories, and American Indian and Alaska Native tribes.</li> <li>Selected population and housing characteristics.</li> </ul> | Blocks<br>Census Tracts<br>Blocks/Census Tracts |
| <u>National Update:</u><br>NOV 2011                   | <ul> <li>National Update:</li> <li>Counts for the United States, regions, divisions, and geographic areas that cross state lines such as American Indian Areas and Core-Based Statistical Areas</li> </ul>                                                                                                    | American Indian Areas                           |
| <u>Urban/Rural Update:</u><br>OCT 2012                | Urban/Rural Update: <sup>3</sup> <ul> <li>Addition of urban and rural population and housing unit counts</li></ul>                                                                                                    | Blocks<br>Urban Clusters                        |
| <u>Redefined CBSA Update</u> :<br>JUL 2013 – AUG 2013 | <ul> <li>Redefined Core-Based Statistical Areas Update:</li> <li>Addition of counts and characteristics for redefined Core-Based Statistical Areas<br/>as defined by the Office of Management and Budget following the 2010 Census</li> </ul>                                                                     | Principal cities                                |

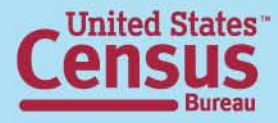

### **Data Release Process**

- Weekly releases
  - Embargoed beginning on Tuesday mornings
  - Public release on Thursdays at 12:01 a.m.
- Week-ahead announcement

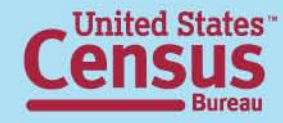

### **Online Press Kit**

http://2010.census.gov/news/press-kits/sf1/summary\_file\_1.html

|                                                     | 2010 Cens       | sus Hon | ne l                         | Press & Media                            | Pa                      | rtners    |                        |
|-----------------------------------------------------|-----------------|---------|------------------------------|------------------------------------------|-------------------------|-----------|------------------------|
| 2010<br>It's in our hands                           | NEWS            | PRE     | ESS KITS                     | EVENTS                                   | MULTIME                 | DIA       | PRESS CONTA            |
| <b>Releases</b><br>Census Tests<br>Census in School | s               | Ι       | Summ                         | ary File 1                               |                         |           |                        |
| Dress Rehearsal<br>En Español                       |                 |         | Released                     | on a flow basis in                       | June through A          | ugust     |                        |
| Jobs                                                |                 |         | Pre-relea:                   | se Webinar Info                          | rmation                 |           |                        |
| Media Advisories                                    |                 |         | Media We                     | e <b>binar,</b> June 2, 2                | 011 at 1 p.m.           |           |                        |
| Operations                                          |                 |         | Media Adv                    | isory: Census Bu                         | reau to Hold We         | binar Pri | ior to Release of 2010 |
| Road Tour                                           |                 |         | Audio cor                    | nference acce                            | ss information          |           |                        |
| Read. Watch.                                        | Connect.        |         | Toll free nu                 | umber: 888-790-1                         | 922                     |           |                        |
| Questions and An                                    | swers           |         | Questions                    | and answers are                          | SUS<br>limited to media |           |                        |
| Director's Blog                                     |                 |         |                              |                                          |                         |           |                        |
| Connect with Us                                     |                 |         | Online pr                    | esentation ac                            | cess information        | n         |                        |
| Multimedia Cente                                    | r               |         | Please log                   | gin early, as sor                        | ne setup is req         | uired.    |                        |
| Contact Us                                          |                 |         | Conference                   | e number: PW78                           | 52069                   |           |                        |
| 2010 Census Mai<br>Rate Map                         | I Participation |         | Audience                     | passcode: CENS                           | US                      |           |                        |
| Road Tour Blog                                      |                 |         | If closed ca<br>http://livew | aptioning is requin<br>rite.nccsite.com/ | red:<br>view/cb0602     |           |                        |

- List of upcoming state releases
- Census 2000 table cross-walk
- Technical Documentation
- Webinar slides

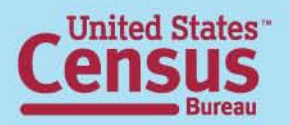

### **Contact Us**

#### Public Information Office (PIO) 301.763.3030 pio@census.gov

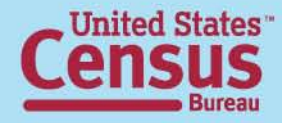